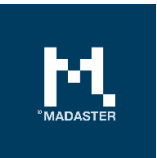

# BIM/IFC-export voor het Madaster Platform

IFC-export in BIM-software (Archicad & Revit & Tekla)

Voor Madaster gebruikers Versie 2.0 Datum 18 August 2021

Dit document en zijn inhoud is met de grootst mogelijke zorg samengesteld. Toch is het niet uitgesloten dat bepaalde informatie verouderd, onvolledig of anderszins onjuist is. Madaster is niet aansprakelijk voor enige schade van welke aard dan ook die voortvloeit uit enig gebruik/consultatie van dit document en zijn inhoud en/of uit de via dit document verkregen informatie, waaronder inbegrepen maar niet uitputtend ook informatie verkregen via in dit document vermelde verwijzingen en/of hyperlinks.

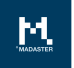

# Inhoudsopgave

| Inleiding |                                                              | 3  |
|-----------|--------------------------------------------------------------|----|
| Revit     |                                                              | 4  |
| 1.1       | NL-SfB toevoegen in Revit                                    | 4  |
| 1.2       | Materialen toevoegen in Revit                                | 5  |
| 1.3       | Materiaal toevoegen volgens NL/SfB als materialenbibliotheek | 5  |
| 1.4       | IFC export Revit: handmatig instellen 'IFC export'           | 6  |
| Archicad  |                                                              | 7  |
| 1.5       | NL/SfB toevoegen in Archicad                                 | 7  |
| 1.6       | Materialen toevoegen in Archicad                             | 8  |
| 1.7       | IFC export Archicad                                          | 8  |
| 1.7.1     | Handmatig instellen 'IFC export'                             | 8  |
| 1.7.2     | Instellingen 'IFC-export'                                    | 11 |
| Tekla     |                                                              | 13 |
| 1.8       | NL/SfB toevoegen in Tekla                                    | 13 |
| 1.9       | Materialen toevoegen in Tekla                                |    |
| 1.10      | IFC Export Tekla                                             | 14 |
| 1.11      | BIMCollab ZOOM - IFC-model validatie                         | 14 |

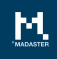

# Inleiding

Deze handleiding dient ter ondersteuning van het importeren van uw gebouw naar het Madaster platform. Om u bestand geschikt te maken voor import dient het te voldoen aan het IFC-protocol. Elke software heeft hiervoor zijn eigen stappen. In deze handleiding worden Revit 2019 & Archicad 21 ondersteunt. Hiervoor ligt de focus op het toekennen van materialen, NL/SfB en de IFC-export.

Voor uitgebreide ILS-handleidingen van specifieke softwarepakketten verwijzen wij naar het **BIMloket.** 

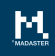

# Revit

Om uw bestand geschikt te maken voor de Madaster import wordt hieronder kort uitgelegd hoe NL/SfB-codering en materialen worden toegevoegd aan elementen. Ook de juiste instellingen voor een IFC-export worden kort toegelicht. Voor meer uitleg m.b.t. Revit, BIM-standaarden en ILS verwijzen wij u door naar de beschikbare handleidingen op het internet. De <u>Nederlandse Revit</u> <u>standaard</u> beschrijft o.a. de mogelijke export-instellingen voor een IFC, waar de <u>Handleiding Revit</u> sterk ingaat op de informatie levering specificatie (ILS). Kijk vooral naar de onderdelen NL/SfB en materialen.

Handleiding gerelateerd aan de ILS : Handleiding Revit (v1.01 - update mei 2020)

#### 1.1 NL-SfB toevoegen in Revit

Ga naar Manage > Additional Settings > Assembly Code en navigeer naar het NL/SfB-bestand middels browse en bevestig met OK om deze in Revit te laden. Wanneer u een element heeft geselecteerd, ga dan naar Edit Type en klik in de parameter Assembly Code en typ de juiste NL/SfB codering. Het is ook mogelijk om de Assembly code uit een lijst te selecteren. Klik daarvoor op het blok met ... Assembly Code

Afbeelding 1: Classificatiecode (Revit).

|                         |                                               |                                       |                                   | -                          | 240      |                       |                                           | Autodes                   | k Revit 2015 -     | Project? | - Section: Sect        | tion 1                   |
|-------------------------|-----------------------------------------------|---------------------------------------|-----------------------------------|----------------------------|----------|-----------------------|-------------------------------------------|---------------------------|--------------------|----------|------------------------|--------------------------|
|                         | Architecture                                  | Structure                             | Systems                           | Insert                     | Annotate | Analyze               | Massing & Site                            | Collab                    | orate View         | Manage   | Add-Ins                | Surdey RCR               |
| R                       |                                               | BA                                    | 17                                | 0                          | 0.0      |                       | 122                                       | 01                        |                    |          |                        | B                        |
| lodify                  | Materials                                     | Object Snaps                          | Project                           | Project                    | Project  | Shared                | Transfer                                  | Purge                     | Structural         | MEP .    | Panel Sched            | ule Additional           |
| last a                  |                                               | Styles                                | Information                       | Parameter                  | s Units  | Parameters            | Project Standards                         | Unused                    | Settings           | Settings | Templates              | Settings                 |
| > FI                    | Q.G.                                          | · c) • ••                             | . 10                              | Λ Q.                       | 0 22     | 0.0.                  | G A =                                     |                           |                    |          |                        |                          |
| at ver<br>order<br>vind | schijn ka<br>n. De laa<br>en in:<br>5 5 \ Sur | an middel<br>tste versi<br>oport File | ls de 'Bro<br>ie van de<br>s\Mapp | wse'i<br>NL-SfE<br>ingtabe | wordt    | t met NL-<br>t met de | SfB bestand<br>NLRS2.5.2 n<br>sembly Code | l ingela<br>neegeli<br>es | iden<br>everd en i | 5        | Settings<br>Fill Patto | erns<br>I Assets         |
| LRS2                    |                                               | -pertraine                            | - 1                               | 5                          |          |                       | 3                                         |                           |                    |          | Analysis               | s Display Styles         |
| LRS2                    | ly Code Se                                    | ettings                               |                                   |                            |          |                       |                                           |                           | ×                  |          | Analysis               | s Display Styles         |
| ssemb                   | ly Code Se                                    | ettings                               |                                   |                            |          |                       |                                           |                           | ×                  |          | Analysis               | s Display Styles<br>evel |

Afbeelding 2: Classificatiecode Revit (NL/SfB).

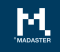

# 1.2 Materialen toevoegen in Revit

Voor het maken van een materialenpaspoort vanuit een 3D-model is het belangrijk dat alle elementen 3D zijn getekend en een materiaalbeschrijving bevatten door middel van:

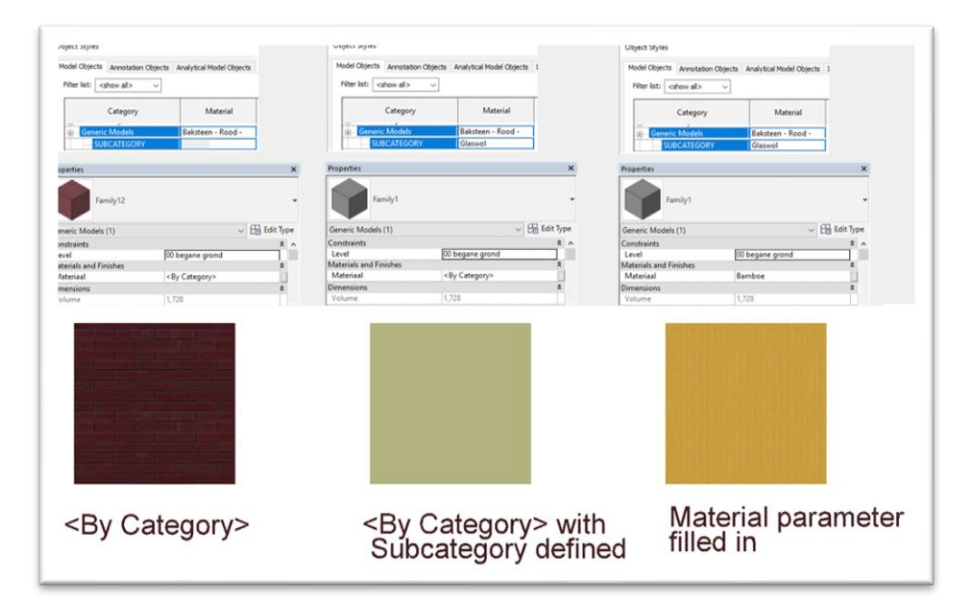

Manage tab ➤ Settings panel ➤ <sup>(3)</sup> Materials.

Afbeelding 3: Materiaalbeschrijving.

Revit kent 3 manieren om het materiaal in te stellen. Dit kan door het materiaal op <By Category> in te stellen, waardoor er in de Object Styles gekeken wordt of er een materiaal ingesteld is voor de Categorie. Mocht er een materiaal Subcategorie gekoppeld zijn aan een van de geometrieën in de Revit family dan zal het wat hierin gedefinieerd is gebruikt worden. Of de gebruiker specificeert het juiste materiaal direct in het element zelf, dan zal dit materiaal gebruikt worden. Revit heeft zelf een autodesk materialen bibliotheek. Ook kunt u gebruik maken van de NL/SfB-materialen bibliotheek die u kunt importeren.

# 1.3 Materiaal toevoegen volgens NL/SfB als materialenbibliotheek.

Volgens de Nederlandse Revit Standards kunt u middels de NLRS2.5.2 een complete materialenbibliotheek vinden (in de vorm van een .asdklib). Deze is gebaseerd op NL/SfB tabel 3 waardoor u direct een correcte export van materialen naar IFC-formaat kunt maken.

- 1. Klik op: Manage tab> settings panel > Materials
- 2. Drop-down menu (links onder) >> Open Existing Library.

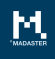

3. Selecteer de .adsklib bibliotheek en open het bestand.

|                           | Q Identity Graphics Appearance Physical Thermal                 |  |
|---------------------------|-----------------------------------------------------------------|--|
| Project Materials: All 🔹  | ▼ Shading                                                       |  |
| Name                      | Use Render Appearance                                           |  |
| 21 Buitenwand natuursteen | Color         RGB 218 227 224           Transparency         20 |  |
| 21 Vliesgevel frame       | ▼ Surface Pattern                                               |  |
| 21 Vliesgevel paneel      | Pattern (none)                                                  |  |
|                           | Color RGB 192 192 192                                           |  |
| 21_2 Buitenwand C         | Alignment Texture Alignment                                     |  |
| 22 Binnenwand             | ▼ Cut Pattern                                                   |  |
| 22 Binnenwand C           | Pattern <none></none>                                           |  |
| 23 Vloer                  | Color R08 192 192                                               |  |
| 23 Vloer hout             |                                                                 |  |
| 27 Dak plat               |                                                                 |  |
| Autodesk Materials V      | •                                                               |  |
| Name                      | 1                                                               |  |
| Zinc                      |                                                                 |  |
| Wood Shake                |                                                                 |  |
| Wood Flooring             |                                                                 |  |
| (ood (Oak)                | y.                                                              |  |
| Vood Flooring             |                                                                 |  |

Afbeelding 4: Materialenbibliotheek.

## 1.4 IFC export Revit: handmatig instellen 'IFC export'

Bij de IFC-export kunnen via *Modify setup* handmatig de IFC-exportinstellingen worden aangepast. Hier is het belangrijk dat voor de export de *"IFC common property set"* & *"base quantities"* mee wordt genomen bij het wegschrijven/exporteren van het IFC-bestand.

|                                  | -06e648\160137_BEEKWONING (variant 1)_                                                                                                    | bae quanity.if Browse                                                                                                    | *                                                                                   | g namp stan                              | Text Line   | Group   |
|----------------------------------|----------------------------------------------------------------------------------------------------|----------------------------------------------------------------------------------------------------|-------------------------------------------------------------------------------------|------------------------------------------|-------------|---------|
| urrent selected se               | tup: <in-session setup=""></in-session>                                                                                                    | <ul> <li>Modify setup</li> </ul>                                                                                                    |                                                                                     | Circulation                              | Mode        | el      |
| C Version: IFC 2                 | x3 Coordination View 2.0                                                                                                    |                                                                                                    |                                                                                     |                                          |             |         |
| rojects to export:               |                                                                                                    |                                                                                                    |                                                                                     | ~                                        |             |         |
| 160137 BEEKV                     | VONING (variant 1)                                                                                                    |                                                                                                    |                                                                                     |                                          |             |         |
| 100137 BEEKV                     | VOIVING (Basiswoning)                                                                                                    |                                                                                                    |                                                                                     |                                          |             |         |
| Mod                              | fy Setup                                                                                                    |                                                                                                    |                                                                                     |                                          |             |         |
|                                  | n-Session Setup>                                                                                                    | General Additional Conten                                                                                                    | t Property Sets                                                                     | Level of Detail A                        | dvanced     |         |
| Archite                          | FC2x3 Coordination View 2.0 Setup><br>FC2x3 Coordination View Setup><br>FC2x3 GSA Concept Design BIM 2010 Setup><br>FC2x3 Basic FM Handover View Setup><br>FC2x2 Coordination View Setup><br>FC2x2 Singapore BCA e-Plan Check Setup><br>FC2x3 Extended FM Handover View Setup><br>FC4 Reference View Setup> | Export Revit property s     Export IFC common pro     Export JFC common pro     Export schedules as pro     Export schedules as pro     Export only schedul     Export user defined pro     C:\Program Files\Autoo | perty sets<br>sperty sets<br>es containing IFC,<br>operty sets<br>lesk/Revit 2017/A | Pset, or Common in<br>ddlns\IFCExporterU | n the title | Browse  |
| er - 160137 <li>(Novum N IF</li> | FC4 Design Transfer View Setup><br>2x3 Coordination View 2.0 NN                                                                                                    | Export parameter map                                                                                                    | oing table                                                                          |                                          |             | Require |

Afbeelding 5: IFC-export settings.

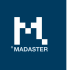

# Archicad

Om uw bestand geschikt te maken voor de Madaster import wordt hieronder kort uitgelegd hoe een NL/SfB-codering en materialen worden toegevoegd aan elementen. Ook worden de juiste instellingen voor een IFC-export kort toegelicht. Voor meer uitleg over Archicad, BIM-standaarden en ILS verwijzen wij naar de beschikbare handleidingen: <u>Handleiding Archicad</u> (v3.0 - mei 2020)

## 1.5 NL/SfB toevoegen in Archicad

Het Madaster maakt gebruik van (STABU-elementenmethode) de NL/SFB\* voor het classificeren van de elementen. Naar gelang de diepgang van het project kan gekozen worden voor een 2 of 4-cijferige notatie. Deze notatie is in de Categorie and Properties in de selection settings van een object toe te voegen. In dit venster dien je **Manage IFC properties** te openen en hierin de **Apply predefined Rule** te activeren. In dit laatste venster kun je de **NL-BE Codering** activeren en met de mate van detail (2 of 4 cijfers). De laatste stap is nu aan te geven welke NL/SFB Codering het desbetreffende object heeft.

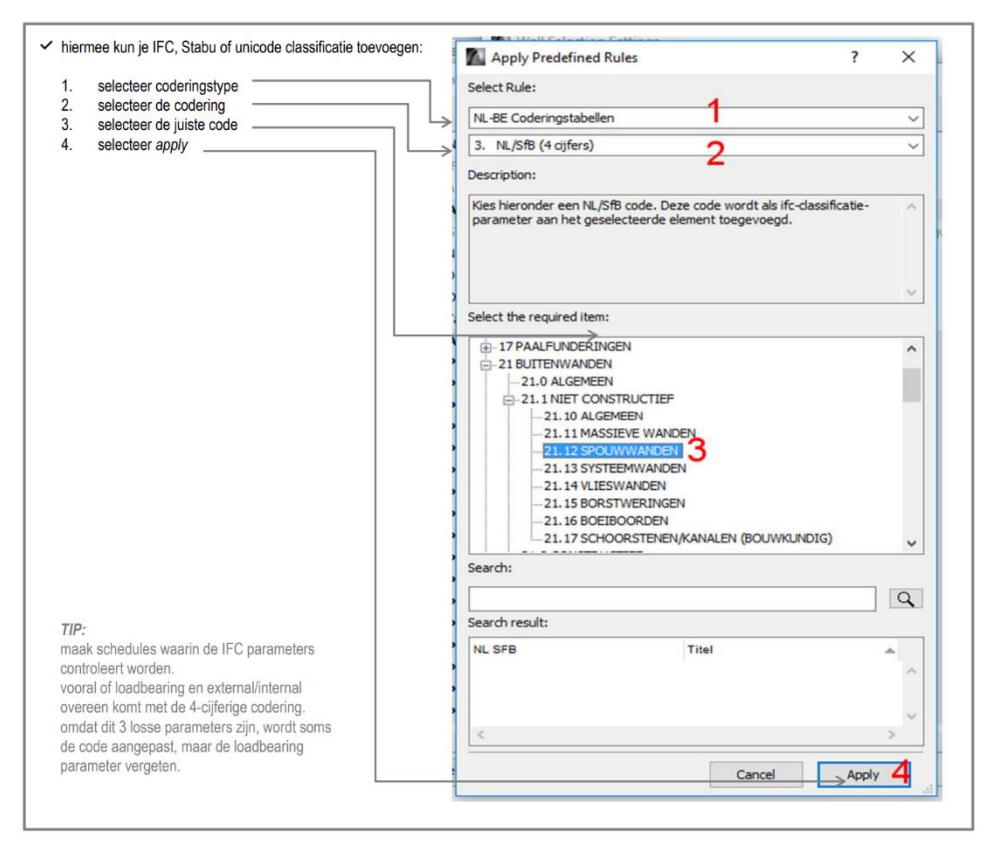

Afbeelding 6: Classificatiecode Archicad (NL/SfB).

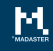

## 1.6 Materialen toevoegen in Archicad

Voor het maken van een materialenpaspoort vanuit een 3D-model is het belangrijk dat alle elementen 3D zijn getekend en een materiaalbeschrijving bevatten. Hiervoor dienen alle elementen voorzien te zijn van een materiaal welke in Archicad zijn gedefinieerd in de *Building Materials* (nieuwe materialen zijn toegestaan). Hierbij is het belangrijk dat de materialen die gebruikt worden een duidelijke naamgeving krijgen waarin de materiaaldefinitie is beschreven (bijv. beton, steenwol, etc.). De materialen kunnen direct aan een object of element worden gekoppeld of kunnen gebruikt worden in een composiet waarbij een samenstelling van materialen wordt gemaakt.

|             | Name                                      | ▲ Priority | Name:                             |                       |                   | Editable |
|-------------|-------------------------------------------|------------|-----------------------------------|-----------------------|-------------------|----------|
|             | Hout - Multiplex                          |            | Membraan - Dampdicht              |                       |                   |          |
|             | Hout - Underlayment                       |            |                                   |                       |                   |          |
|             | Hout - Vloer                              |            | V STRUCTURE AND APPEAR            | ANCE                  |                   |          |
|             | Hout - Vloer planken                      |            |                                   |                       |                   |          |
|             | Hout C                                    |            |                                   |                       | <i>11</i>         | 01   🗖   |
|             | Hout- Spaanplaat                          |            | 610 Folie                         |                       |                   | 1        |
|             | Hout- Vuren verticale delen               |            |                                   |                       |                   |          |
|             | Houten Vuren Gevel betimmering, vertikaal |            | Fill Orientation:                 | Element Ori           | gin               | 1        |
|             | HPL - binnendeuren                        |            |                                   |                       |                   |          |
| E HI 🗖      | HSB wand                                  |            | Note: Fill Orientation is only av | allable for Composite | s and Complex Pro | lies     |
| ifc         | IFC Building Material (2)                 |            |                                   |                       |                   |          |
| ifc         | IFC Building Material (3)                 |            | Asfalt - donker                   |                       | 2                 |          |
| 888         | Isolatie - Glaswol hard                   |            |                                   |                       |                   |          |
| 2222        | Isolatie - Glaswol zacht                  |            | Intersection Priority:            |                       | 0                 |          |
| $\boxtimes$ | Isolatie - Kunststof hard                 | 8          |                                   | Weak                  | Stro              | ng       |
|             | Isolatie - Kunststof zacht                |            |                                   |                       |                   |          |
| 833         | Isolatie - Steenwol hard                  |            | V PROPERTIES                      |                       |                   |          |
|             | Isolatie - Steenwol LSW                   |            | ID                                |                       |                   |          |
| 893         | Isolatie - Steenwol zacht                 |            | Manufacturer                      |                       |                   |          |
|             | Isolatie - Thermische scheiding           |            | Description                       |                       |                   |          |
|             | Isolatie - XPS zwevende dekvloer          |            | Participates in Collision De      | tection               | $\checkmark$      |          |
|             | Kalkzandsteen                             |            | V PHYSICAL PROPERTIES             |                       |                   |          |
|             | keramische tegels                         |            | Material Catalog                  | Open Catalog.         |                   |          |
|             | Kunststof - massief                       |            | Thermal Conductivity              | 0,500                 | W/mK              |          |
|             | linoleum vloerafwerking                   |            | Density                           | 980,000               | kg/m³             |          |
|             |                                           |            |                                   |                       |                   |          |

Afbeelding 7: Materiaaltoekenning (Archicad).

### 1.7 IFC export Archicad

Onder *Save as* kun je kiezen om het bestand als IFC-formaat op te slaan. Dit doe je door bij de Format: **IFC files** te kiezen. Daarnaast zal de juiste **translator** ingesteld dienen te worden. Deze is op twee manieren in te stellen: handmatig of direct te downloaden

#### 1.7.1 Handmatig instellen 'IFC export'

Bij het handmatig instellen, begin je met het maken van een nieuwe Translator door **Create new** aan te klikken en de instellingen op te slaan. Daarnaast dienen alle parameters (inclusief tabbladen) via onderstaande instellingen goed gezet te worden (zie onderstaande afbeeldingen). Daarbij is het belangrijk dat het vinkje *IFC Base Quantities* in de datasettings wordt geselecteerd. Als alle parameters goed staan, kan erop save settings & close button gedrukt worden en kan er een IFC-bestand gemaakt worden met deze instellingen

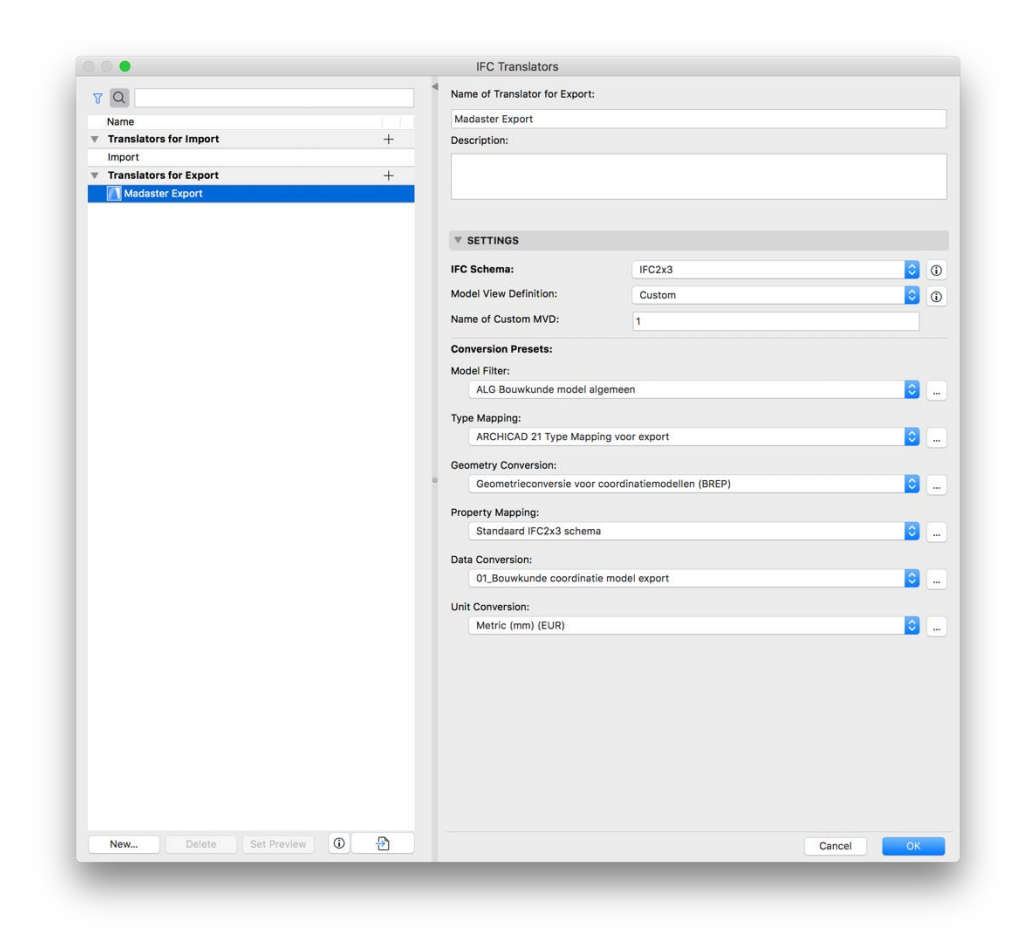

Afbeelding 8: IFC-export settings (Archicad).

Pagina 9

|                                             | Geometry Conversion for IFC         | Export                    |
|---------------------------------------------|-------------------------------------|---------------------------|
| Available Presets:                          |                                     |                           |
| Geometrieconversie voor BIM basis ILS ,     | RVB BIM Norm                        |                           |
| Geometrieconversie voor COBie 2 Expor       | -t                                  |                           |
| Geometrieconversie voor constructie an      | alyse applicaties                   |                           |
| Geometrieconversie voor coordinatiemo       | dellen (BREP)                       |                           |
| New                                         | Rename                              | Delete                    |
| V SETTINGS                                  |                                     |                           |
| Export only geometries which "Partic        | pate in Collision Detection"        |                           |
| Export bounding box                         |                                     |                           |
| Export geometry of IFC Type Product         | ts                                  |                           |
|                                             |                                     |                           |
| Define how to convert ARCHICAD elen         | nents exported to IFC:              |                           |
| Use BREP geometry in current color for      | all elements                        |                           |
| Triangulate surfaces of BREPs (effective    | e only with IFC 4 Schema)           |                           |
| Explode Composite and Complex Profile       | e elements into parts               |                           |
| Multi-skin complex geometries:              |                                     | Complex profiles          |
| Elements in Solid Element Operations:       | Extruded/revolved                   |                           |
| Elements with junctions:                    | Extruded/revolved without junctions |                           |
| Slabs with slanted edge(s):                 |                                     | Extruded                  |
| Use legacy geometric methods as in Co       |                                     |                           |
| IFC Site geometry:                          |                                     | BREP                      |
| Define how to position the exported IF      | C model:                            |                           |
| Match IFC Site Location with:               | ARCHICAD Project Origi              | in 🖸                      |
| Define how to handle hierarchical ARC       | CHICAD elements exported to IF      | ·C:                       |
| Curtain Wall:                               |                                     | Convert to single element |
| Stair:                                      |                                     | Convert to single element |
| Railing:                                    |                                     | Convert to single element |
| COMPATIBILTY                                |                                     |                           |
| <b>V</b> RELATED TRANSLATORS                |                                     |                           |
|                                             |                                     |                           |
| This Preset is currently used in the follow | wing Translators for Export:        |                           |
| Madaster Export (IFC2x3, 1)                 |                                     |                           |
|                                             |                                     | Cancel OK                 |

Afbeelding 9: IFC-export settings (Archicad).

|                                                                                                    | Da                     | ta Conversion for IFC I   | Export             |        |   |
|----------------------------------------------------------------------------------------------------|------------------------|---------------------------|--------------------|--------|---|
| Available Presets:                                                                                                    |                        |                           |                    |        |   |
| 01_Bouwkunde coordinatie model export                                                                                                    |                        |                           |                    |        |   |
| 02_Constructie coordinatie model export                                                                                                    |                        |                           |                    |        |   |
| 03_Installatie coordinatie model export                                                                                                    |                        |                           |                    |        |   |
| 04_Bouwkunde parametrisch model export                                                                                                    |                        |                           |                    |        |   |
| New                                                                                                    |                        | Rename                    |                    | Delete | 2 |
| * SETTINGS                                                                                                    |                        |                           |                    |        |   |
| Select ARCHICAD Data to Export:                                                                                                    |                        |                           |                    |        |   |
| Classifications as IFC Classification Referen                                                                                                    | ce data                |                           |                    |        |   |
| Properties as IFC Properties                                                                                                    | All                    |                           |                    |        |   |
| Property-Type element parameters as IFC Parameters                                                                                                    | roperties              |                           |                    |        |   |
| Quantity-Type element parameters as IFC Q                                                                                                    | uantities              |                           |                    |        |   |
| Vindow-Door Lining and Panel Parameters                                                                                                    |                        |                           |                    |        |   |
| Zone Categories as IFC Space Classification                                                                                                    | Reference              |                           |                    |        |   |
| Export IFC Properties:                                                                                                    |                        |                           |                    |        |   |
| All IEC Properties                                                                                                    |                        |                           |                    |        |   |
| All IPC Properties                                                                                                    |                        |                           |                    |        |   |
| Only Properties set in Property Mapping for                                                                                                    | the selected Translato | r                         |                    |        |   |
|                                                                                                    |                        |                           |                    |        |   |
| Select Derived Data to Export:                                                                                                    |                        |                           |                    |        |   |
| IFC Base Quantities                                                                                                    |                        |                           |                    |        |   |
| V IFC Space Containment                                                                                                    |                        |                           | Filter Containment |        |   |
| IFC Space Boundaries                                                                                                    |                        |                           |                    |        |   |
| FC Global Unique Identifier (GlobalId) Attrib                                                                                                    | ute:                   |                           |                    |        |   |
|                                                                                                    |                        |                           |                    |        |   |
| Keep ARCHICAD IFC IDs (recommended)                                                                                                    |                        |                           |                    |        |   |
| Keep ARCHICAD IFC IDs (recommended)     Generate new values                                                                                                    |                        |                           |                    |        |   |
| Keep ARCHICAD IFC IDs (recommended)     Generate new values     COMPATIBILTY                                                                                                    |                        |                           |                    |        |   |
| Compatibility of current Preset with Model View                                                                                                    | Definitions:           |                           |                    |        |   |
| Ceep ARCHICAD IFC IDs (recommended) Generate new values COMPATIBILITY Compatibility of current Preset with Model View IFC Schema: IFC2x3                                                                                                    | · Definitions:         |                           |                    |        |   |
| Cheep ARCHICAD IFC IDs (recommended) Generate new values COMPATIBILTY Compatibility of current Preset with Model View IFC Schema: IFC2x3 Coordination View Version 2.0                                                                                       | Definitions:           |                           |                    |        |   |
| Cheep ARCHICAD IFC IDs (recommended) Generate new values COMPATIBILTY Compatibility of current Preset with Model View VIFC Schema: IFC2X3 Coordination View Version 2.0 Coordination View Version 1.0                                                        | Definitions:           |                           |                    |        |   |
| Ceep ARCHICAD IFC IDs (recommended) Generate new values COMPATIBILTY Compatibility of current Preset with Model View IFC Schema: IFC2X3 Coordination View Version 2.0 Coordination View Version 1.0 Coordination View (Surface Geometry)                     | / Definitions:         |                           |                    |        |   |
| Coordination View (Surface Geometry) Coordination View (Surface Geometry) Coordination View (Surface Geometry) Coordination View (Surface Geometry) Coordination View (Surface Geometry)                                                                     | Definitions:           | de Settings to Ensure Coo | npatibility        |        |   |
| Ceep ARCHICAD IFC IDs (recommended) Generate new values COMPATIBILTY Compatibility of current Preset with Model View VFC Schema: IFC2X3 Coordination View Version 2.0 Coordination View Version 1.0 Coordination View (Surface Geometry) RELATED TRANSLATORS | Definitions:           | de Settings to Ensure Cou | npatibility        |        |   |

Afbeelding 10: IFC-export settings (Archicad).

#### 1.7.2 Instellingen 'IFC-export'

Op de website van KUBUS is een vooraf ingestelde IFC-translator beschikbaar die geïmporteerd kan worden: <u>https://info.kubusinfo.nl/support/keymember-editie-1</u> (log eerst in en klik vervolgens op de voorgaande link). Daarna kom je meteen naar de download.

Aanvullende informatie is beschikbaar via onderstaande KUBUS Helpcenter artikel:

https://helpcenter.kubusinfo.nl/portal/nl/kb/articles/ifc-modelexport-voor-madaster#Verwijzigingen

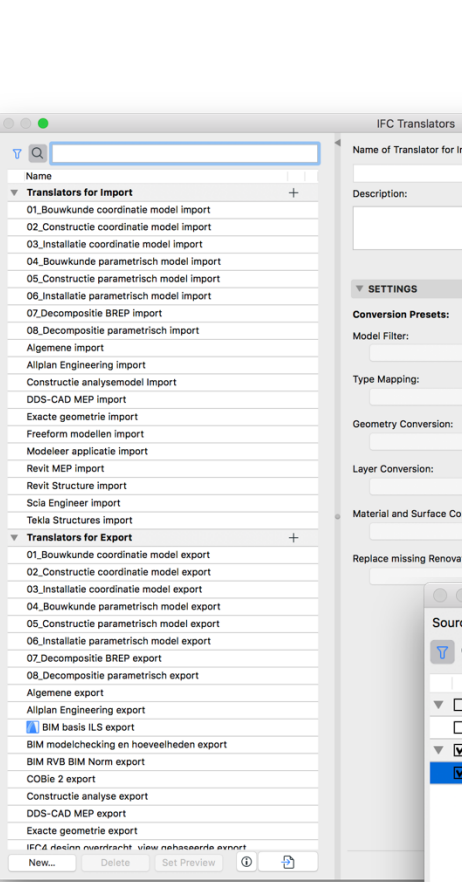

| 1                                          | Name of Translator for Import:          |
|--------------------------------------------|-----------------------------------------|
| ne                                         |                                         |
| inslators for Import +                     | Description:                            |
| Bouwkunde coordinatie model import         |                                         |
| Constructie coordinatie model import       |                                         |
| Installatie coordinatie model import       |                                         |
| Bouwkunde parametrisch model import        |                                         |
| Constructie parametrisch model import      |                                         |
| Installatie parametrisch model import      | V SETTINGS                              |
| Decompositie BREP import                   | Conversion Presets:                     |
| Decompositie parametrisch import           | Conversion Presets.                     |
| emene import                               | Model Filter:                           |
| an Engineering import                      |                                         |
| netructie analysemodel Import              | Type Mapping:                           |
| S-CAD MED import                           |                                         |
| S-CAD MEP Import                           |                                         |
| cte geometrie import                       | Geometry Conversion:                    |
| deless secliestic import                   | ↓ ↓ ↓ ↓ ↓ ↓ ↓ ↓ ↓ ↓ ↓ ↓ ↓ ↓ ↓ ↓ ↓ ↓ ↓   |
| deleer applicatie import                   |                                         |
| It MEP Import                              | Layer Conversion:                       |
| It structure import                        |                                         |
| a Engineer import                          | Material and Surface Conversion:        |
| la Structures import                       | 6                                       |
| nsiators for Export +                      |                                         |
| Bouwkunde coordinatie model export         | Replace missing Renovation Status with: |
| Constructie coordinatie model export       | \$                                      |
| Installatie coordinatie model export       | Import IFC Translators                  |
| Bouwkunde parametrisch model export        |                                         |
| Constructie parametrisch model export      | Source file: ExportTemplate.tpl         |
| Installatie parametrisch model export      | V All JEC Schema                        |
| Decompositie BREP export                   |                                         |
| Decompositie parametrisch export           | Name                                    |
| emene export                               |                                         |
| an Engineering export                      |                                         |
| BIM basis ILS export                       | Import                                  |
| I modelchecking en hoeveelheden export     | Translators for Export                  |
| RVB BIM Norm export                        |                                         |
| Bie 2 export                               | Madaster Export                         |
| nstructie analyse export                   |                                         |
| S-CAD MEP export                           |                                         |
| ucte geometrie export                      |                                         |
| 4 design overdracht view gehaseerde evnort |                                         |
| w Delete Set Preview 🛈 🎦                   |                                         |
|                                            |                                         |
|                                            | Selected Translators: 1 Cancel Import   |
|                                            | Selected Translators: 1 Cancel Import   |

Afbeelding 11: IFC-export translator (Archicad).

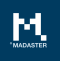

# Tekla

Om uw bestand geschikt te maken voor de Madaster-import wordt hieronder kort uitgelegd hoe de NL/SfB-codering en materialen worden toegevoegd aan elementen. Ook de juiste instellingen voor een IFC-export worden kort toegelicht. Voor meer uitleg over Tekla, BIM-standaarden en ILS verwijzen wij u door naar de beschikbare handleidingen: <u>Handleiding Tekla</u> (v1.0 - november 2016)

Hieronder staan kort de stappen beschreven voor het toevoegen van de NL/SfB-codering en materialen. Belangrijk is om de geometrische eigenschappen (base quantities) aan te vinken voor de IFC-export.

#### 1.8 NL/SfB toevoegen in Tekla

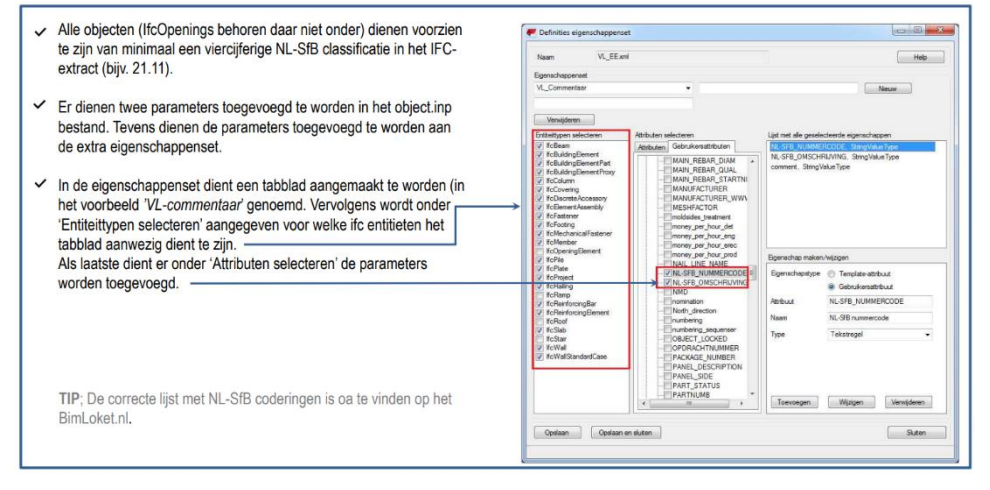

Afbeelding 12: Classificatiecode (Tekla).

### 1.9 Materialen toevoegen in Tekla

| ieselecteerde kwaliteit:            |           |
|-------------------------------------|-----------|
| <mark>⊕</mark> - <mark>Staal</mark> |           |
| 🕀 Beton                             |           |
| 🖶 Wapeningsstaaf                    |           |
| A500HW                              |           |
| B500A                               |           |
| B500B                               |           |
| B500C                               |           |
| FeB220                              |           |
| FeB400                              |           |
| FeB500                              |           |
| Undefined                           |           |
| H Wapeningsnet                      |           |
| Hout                                |           |
| 🖶 Diversen                          |           |
|                                     |           |
| ilter: *                            | Filter    |
| Toon alias 👘 Toor                   | n details |
| OK Onclaan                          | Appulater |

Afbeelding 13: Materiaaltoewijzing (Tekla).

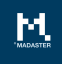

## 1.10 IFC Export Tekla

| Export to IFC                                                                            |                                                                                                    |
|------------------------------------------------------------------------------------------|----------------------------------------------------------------------------------------------------|
| Save Load standard                                                                       | ▼ Save as                                                                                                    |
| Parameters Advanced                                                                      |                                                                                                    |
| <ul> <li>Assemblies</li> <li>Bolts</li> <li>Welds</li> <li>Surface treatments</li> </ul> | Image: Weight of the second second |

Afbeelding 14: IFC-export settings (Tekla).

### 1.11 BIMCollab ZOOM - IFC-model validatie

Alvorens je een IFC-model op het Madaster platform importeert, wordt het aanbevolen om vooraf een validatie uit te voeren op de volledigheid (t.a.v. classificatiecode, materiaaltoewijzing en geometrische eigenschappen). Voor deze check kan gebruik worden gemaakt van de (gratis) <u>BIMcollab ZOOM viewer</u> in combinatie met de **Madaster smart views**.

Na installatie van de BIMCollab Zoom applicatie, dienen (via de *Import-knop*) de Madaster Smart views ingeladen te worden. Open vervolgens het eigen IFC-model, selecteer de Madaster Smart views en valideer het model op volledigheid.

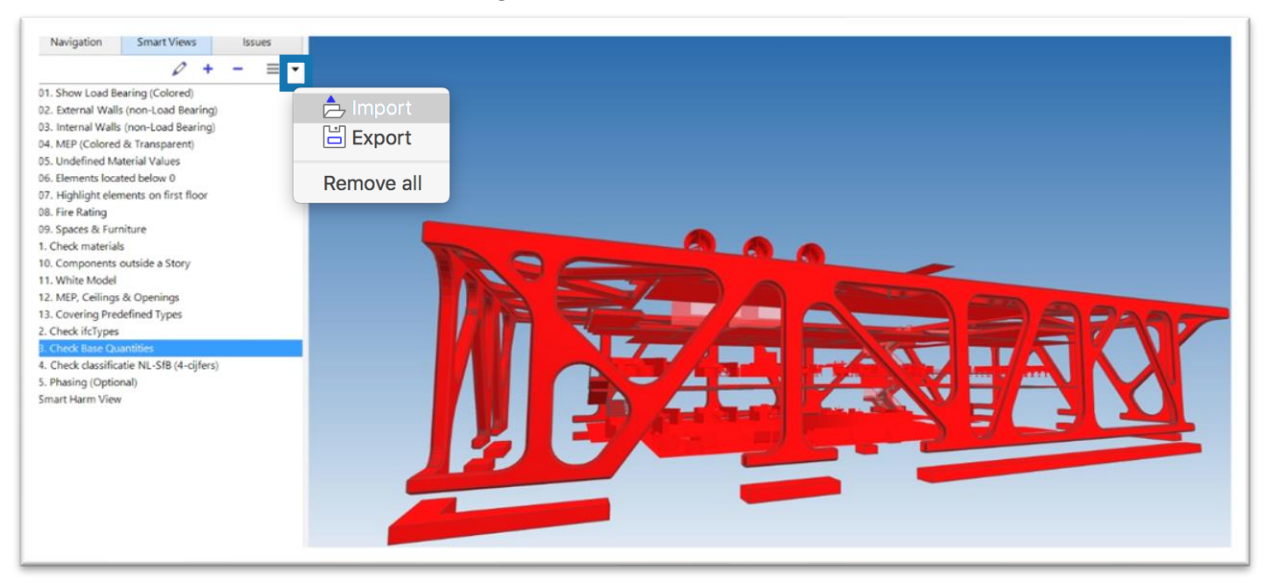

Afbeelding 15: IFC-modelvalidatie (BIMCollab ZOOM).